# Reinicialize um dispositivo usando o aplicativo móvel Cisco Business

## Objetivo

Este artigo mostra como executar uma reinicialização ou uma redefinição de fábrica no hardware da Cisco Business usando o Cisco Business Mobile Application.

## Software aplicável | Versão

Aplicativo móvel corporativo da Cisco | 1.0.24 (link para Apple App Store)

## Requisitos do sistema para o aplicativo Cisco Business Mobile

O aplicativo Cisco Business Mobile é compatível com dispositivos baseados em Apple iOS executando iOS versão 13.0 e superior.

Os seguintes dispositivos Cisco Business podem ser gerenciados pelo aplicativo Cisco Business Mobile:

- Switches inteligentes Cisco Business 220 Series
- Switches inteligentes Cisco Business 250 Series
- Switches gerenciados Cisco Business 350 Series
- Access points Cisco Business 100 Series
- Extensores de malha Cisco Business 100 Series
- Access points Cisco Business 200 Series

## Reinicie um dispositivo

#### Passo 1

Depois de fazer login no aplicativo móvel Cisco Business, selecione Network Devices.

| All Sites                                                                        | Lab                                    | 4                   |  |  |
|----------------------------------------------------------------------------------|----------------------------------------|---------------------|--|--|
|                                                                                  |                                        | United States       |  |  |
| MINOR ISSUES<br>Check notifications to resolve issues<br>and better performance. |                                        |                     |  |  |
| Information updated 3 minutes ago. Pull down to refresh                          |                                        |                     |  |  |
| $\otimes$ Network Settings $+$ Add Devices                                       |                                        |                     |  |  |
| Networks & Devices                                                               |                                        |                     |  |  |
| 1 WiFi<br>Networks                                                               |                                        | 1 Wired<br>Networks |  |  |
|                                                                                  |                                        |                     |  |  |
| ↓↑ 4 Network<br>Devices                                                          | <ul> <li>0 Of</li> <li>4 Or</li> </ul> | fline<br>hline      |  |  |
| Usage                                                                            |                                        |                     |  |  |
| 1 Clients<br>Connected                                                           | CE N<br>icloud                         | lost used app       |  |  |
| Performance                                                                      |                                        |                     |  |  |

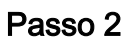

Selecione o hardware que deseja reinicializar.

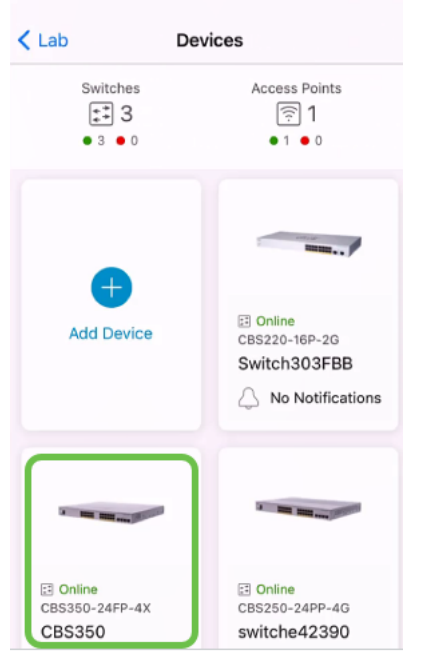

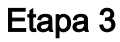

Clique no botão Ações.

| Contract Contract | CBS350                                                                                    | X Actions |  |  |  |
|----------------------------------------------------------------------------------------------------|-------------------------------------------------------------------------------------------|-----------|--|--|--|
| Cisco Business Mobile                                                                                                    |                                                                                           |           |  |  |  |
| • 1   1   1<br>Getting New Data from Device                                                                                                    |                                                                                           |           |  |  |  |
|                                                                                                    | <ul> <li>Online</li> <li>Switch</li> <li>CBS350-24FP-4X</li> <li>192.168.1.126</li> </ul> | More      |  |  |  |
|                                                                                                    | Updating information                                                                      |           |  |  |  |
| 1 Notification                                                                                                    | 5                                                                                         | <u></u> 1 |  |  |  |
| Connections                                                                                                    |                                                                                           |           |  |  |  |
| 1 <sup>/28</sup>                                                                                                    | Connected Ports                                                                           | 0         |  |  |  |
| Power Usage                                                                                                    |                                                                                           |           |  |  |  |
| G Total Pow                                                                                                    | ver Allotted 370 Watts                                                                    | 0         |  |  |  |
| G Power Us                                                                                                    | ed 0 Watts                                                                                | 0         |  |  |  |

#### Passo 4

Clique em Reiniciar.

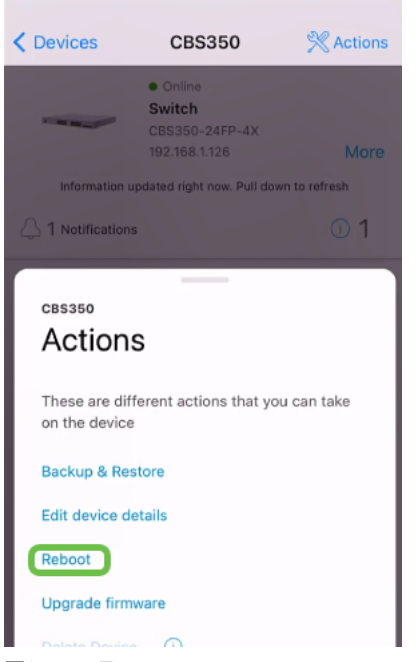

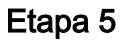

Clique em **Confirmar** para iniciar a reinicialização.

| Devices                                         | 000000                                | SM                              |
|-------------------------------------------------|---------------------------------------|---------------------------------|
| ×                                               | Reboot                                |                                 |
| Reboot d                                        | evice                                 |                                 |
| Serial Number                                   | : FOC2432L9DT                         |                                 |
|                                                 |                                       |                                 |
|                                                 | Internal Descent                      |                                 |
|                                                 |                                       | 21 4 1                          |
|                                                 |                                       |                                 |
|                                                 |                                       |                                 |
| 🔺 Warning                                       |                                       |                                 |
| <ul> <li>This switch<br/>temporarily</li> </ul> | and devices conr<br>go offline during | nected to it will<br>the reboot |
| Cancel                                          |                                       | Confirm                         |

### Etapa 6

Essa reinicialização pode levar até oito minutos.

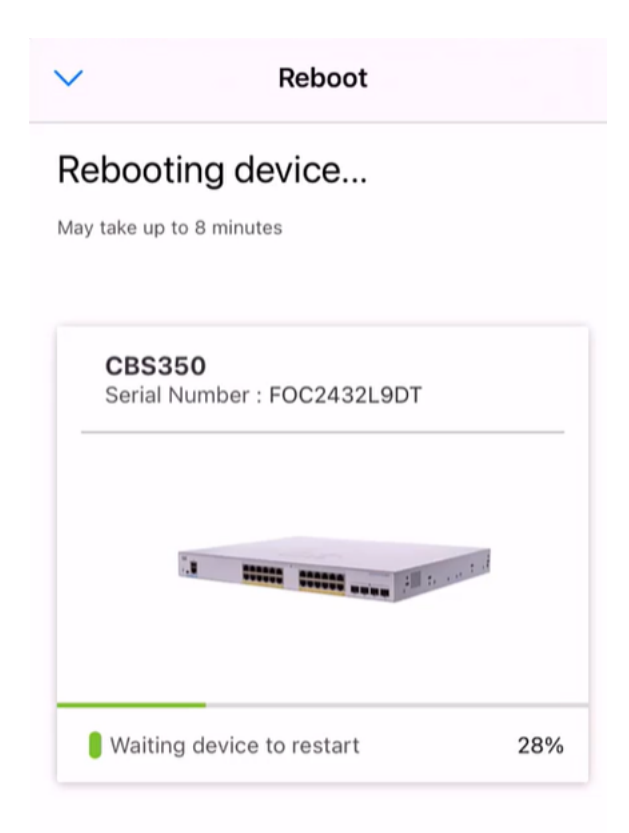

| 0 |   |
|---|---|
| r | J |

Rebooting device....Do not quit or minimize the app till it's done

#### Etapa 7

Quando a reinicialização for concluída, você receberá uma notificação. Clique em Concluído.

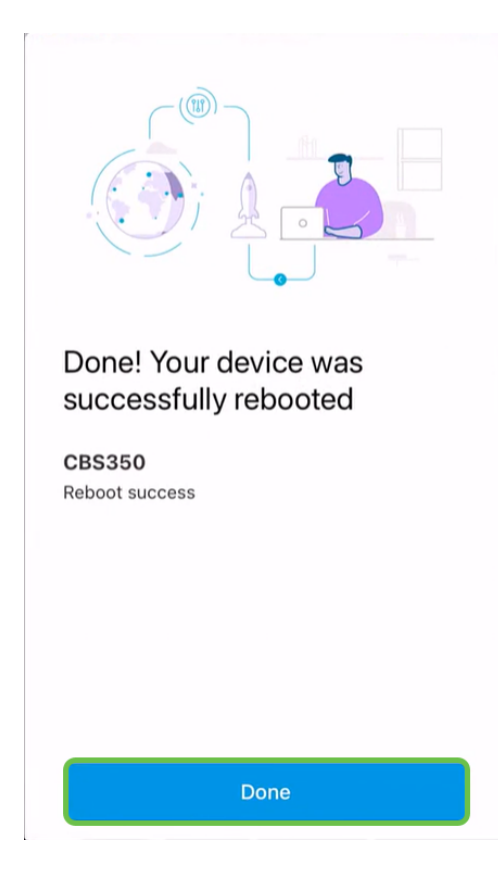

## Conclusão

Étão simples quanto isso. Agora você pode seguir em frente com seu dia.

Procurando mais artigos sobre o aplicativo Cisco Business Mobile? Não olhe mais! Clique em qualquer uma das marcas abaixo para ser direcionada diretamente para esse tópico. Aproveite!

<u>Overview Dia Zero Troubleshooting Gerenciamento de dispositivos Página de Ajuda Atualizar firmware Logs de depuração</u>